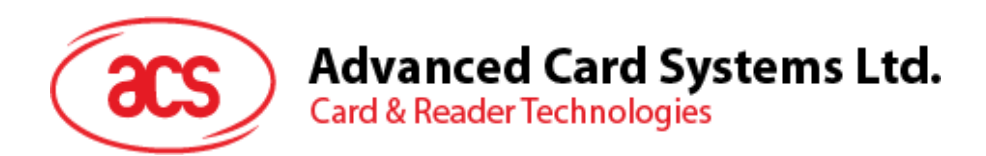

# ACR3x Mobile Card Reader

User Manual V1.00

Subject to change without prior notice

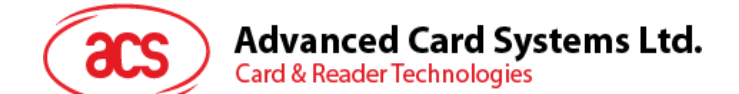

# **Table of Contents**

| 1.0.                                                 | Introduction                                                                                                    | 3                                      |
|------------------------------------------------------|----------------------------------------------------------------------------------------------------|----------------------------------------|
| 2.0.                                                 | Installing the demo application                                                                                                    | 4                                      |
| 2.1.<br>2.2.                                         | For iOS<br>For Android™                                                                                                    | 4<br>5                                 |
| 3.0.                                                 | Using the application with ACR31 mobile card reader                                                                                                    | 9                                      |
| 3.1.<br>3.1.<br>3.1.<br>3.1.                         | Using a magnetic stripe card<br>1. Getting the firmware version<br>2. Getting the battery status<br>3. Setting the sleep timeout                                                     |                                        |
| 4.0.                                                 | Using the application with ACR32 mobile card reader                                                                                                    | 20                                     |
| 4.1.<br>4.2.<br>4.2.<br>4.2.<br>4.2.<br>4.2.<br>4.2. | Using a magnetic stripe card<br>Using a contact smart card (ICC)<br>1. Changing the timeout setting<br>2. Getting the ATR<br>3. Transmitting command APDU<br>4. Executing a command  | 20<br>20<br>21<br>22<br>24<br>24<br>26 |
| 5.0.                                                 | Using the application with ACR35 mobile card reader                                                                                                    |                                        |
| 5.1.<br>5.2.<br>5.2.<br>5.2.<br>5.2.<br>5.2.<br>5.2. | Using a magnetic stripe card<br>Using a contactless smart card (PICC)<br>Changing the timeout setting<br>Getting the ATR<br>Transmitting command APDU<br>Configuring radio frequency |                                        |

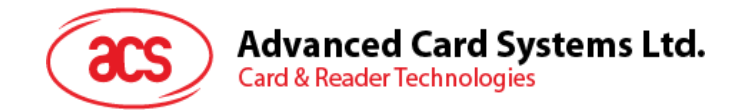

## 1.0. Introduction

The ACR3x Mobile Card Reader serves as an interface for the communication between a mobile device and a magnetic stripe card or smart card. Different types of cards have different communication protocols which, in most cases, prevent direct communication between a card and a mobile device. The ACR3x Mobile Card Reader establishes a uniform interface from the mobile device to the card. By taking care of the card's particulars, it releases the computer software programmer from being responsible with the operations' technical details, which in many cases, are not relevant to the implementation of the card system.

This document contains information regarding the installation and workflow of demo included in the Android<sup>™</sup> and iOS library of the ACR3x Mobile Card Reader.

Page 3 of 34

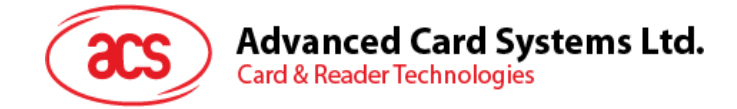

# 2.0. Installing the demo application

## 2.1. For iOS

1. Download the device library from the link below:

http://acs.com.hk/en/products/227/acr31-swipe-card-reader/.

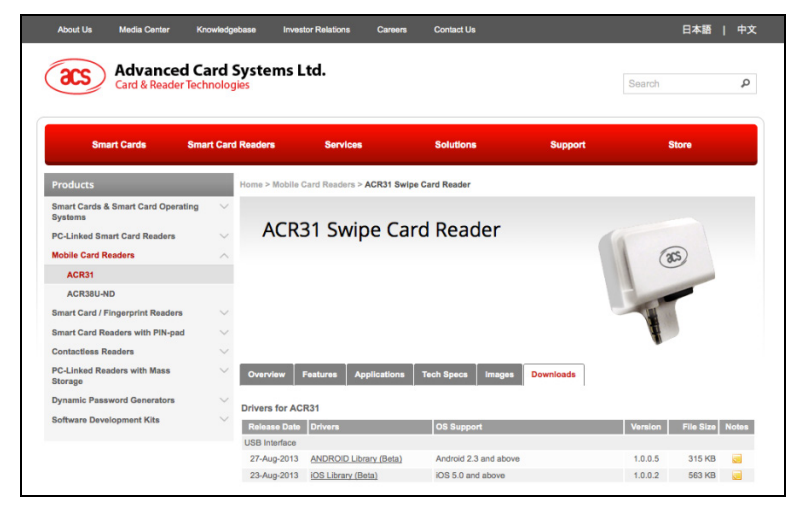

2. Using XCode application, open the AudioJackDemo.xcodeproj.

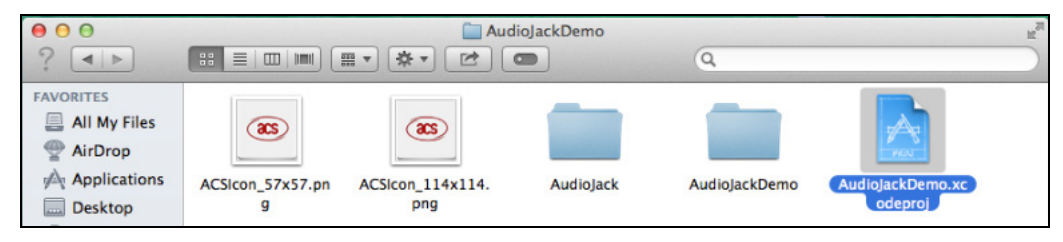

3. Transfer the *AudioJackDemo.xcodeproj* to your mobile device by choosing your mobile device and then clicking the play button.

Note: Make sure that your mobile device is connected to your computer.

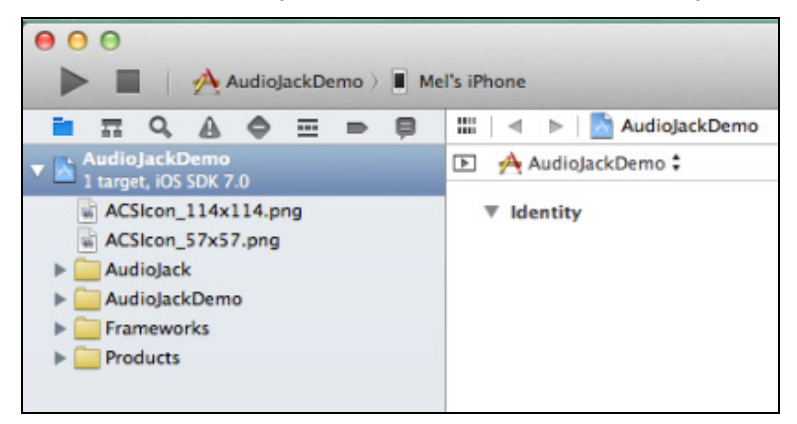

Page 4 of 34

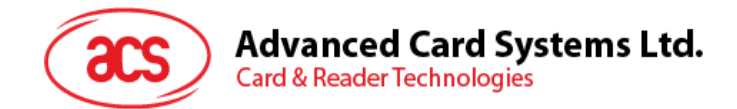

## 2.2. For Android™

1. Connect your mobile device to the computer.

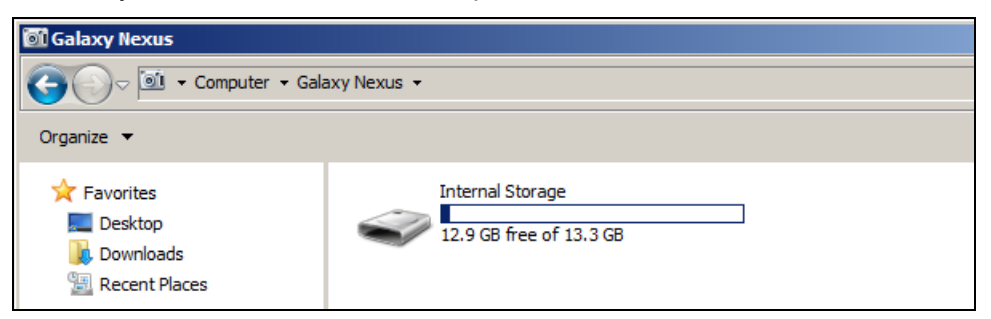

 In the internal storage of your device, create a folder where the ACR31 Android demo will be placed.

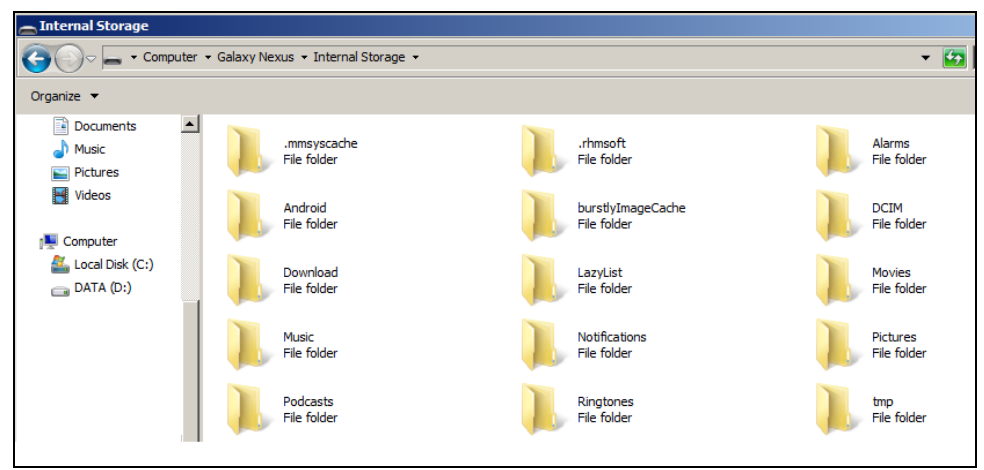

3. Download the ACR31 Android library from the link below:

http://www.acs.com.hk/index.php?pid=product&prod sections=0&id=ACR31

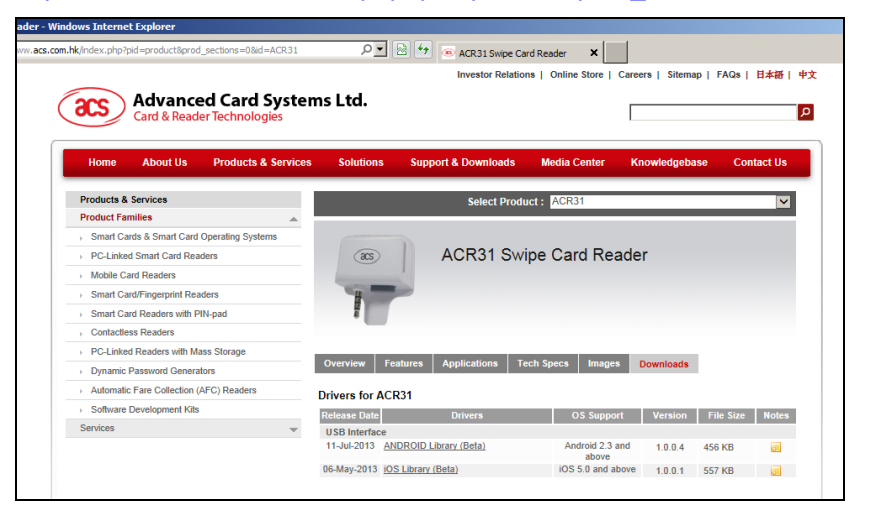

Page 5 of 34

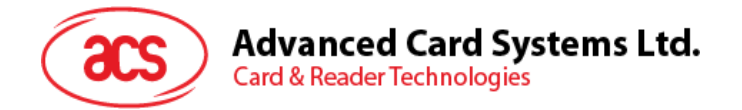

4. Copy the *AudioJackDemo.apk* file from the downloaded ACR31 Android library into the previously created folder.

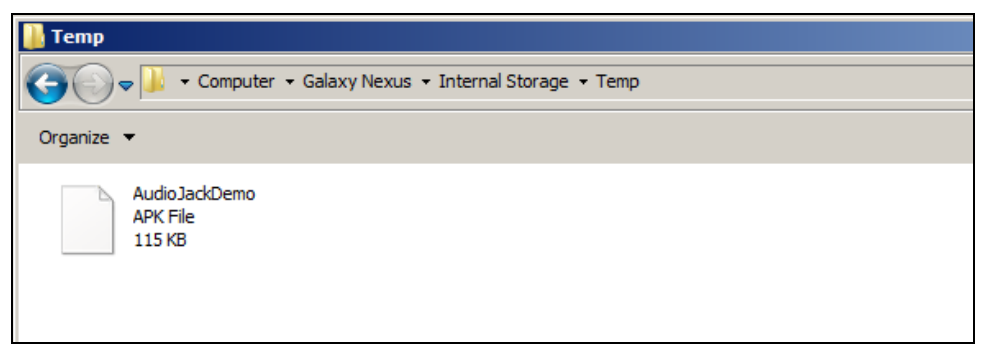

5. Disconnect your mobile device from the computer, and then locate the *AudioJackDemo.apk* using a file manager application.

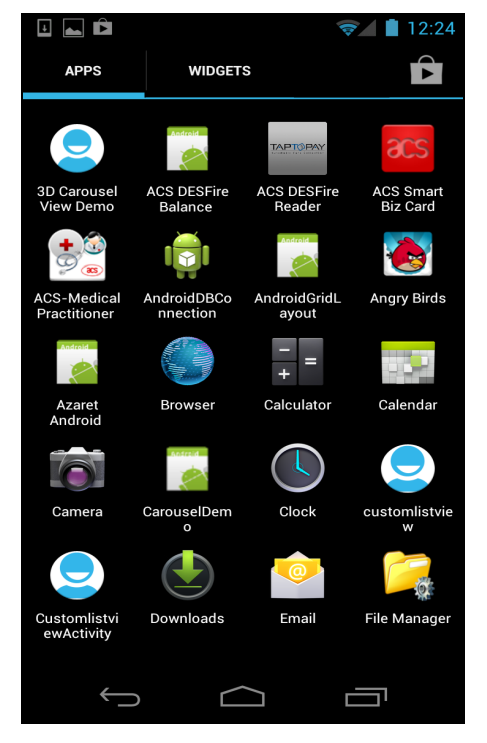

Page 6 of 34

ACR3x – User Manual Version 1.00

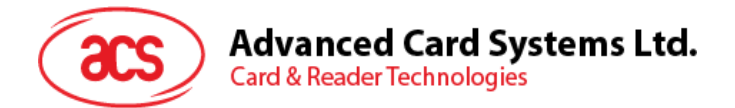

6. Tap the AudioJackDemo.apk file to start the installation process.

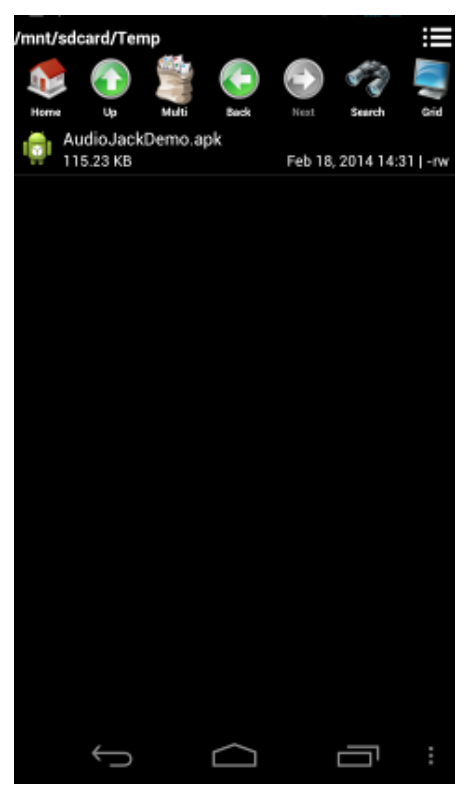

7. Complete the action using **Package Installer**.

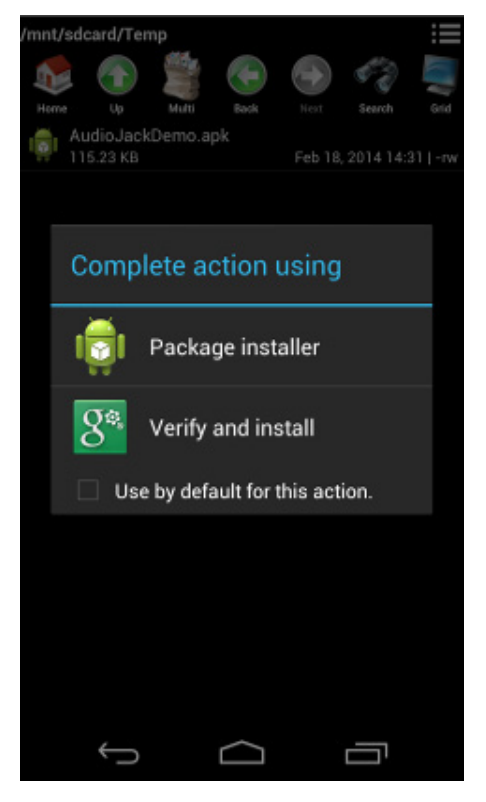

Page 7 of 34

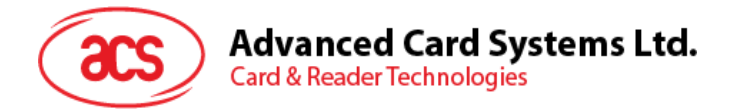

8. A prompt will ask for hardware control access. Tap Install to proceed.

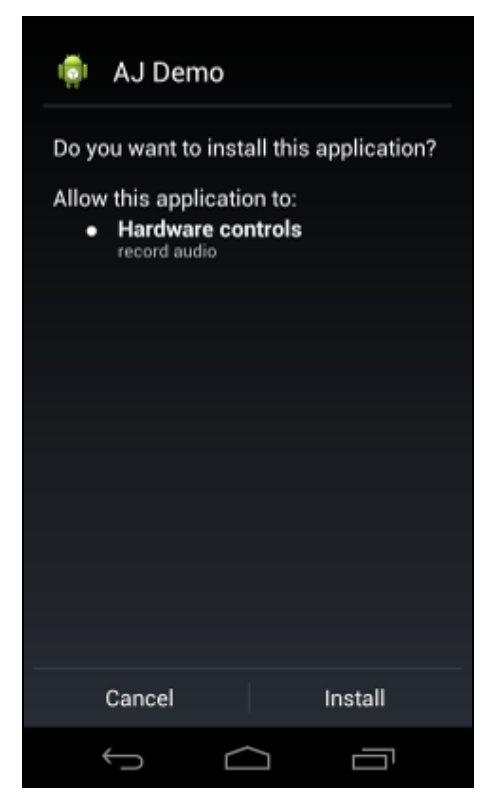

9. Once the installation is complete, you may now open the AJ Demo application.

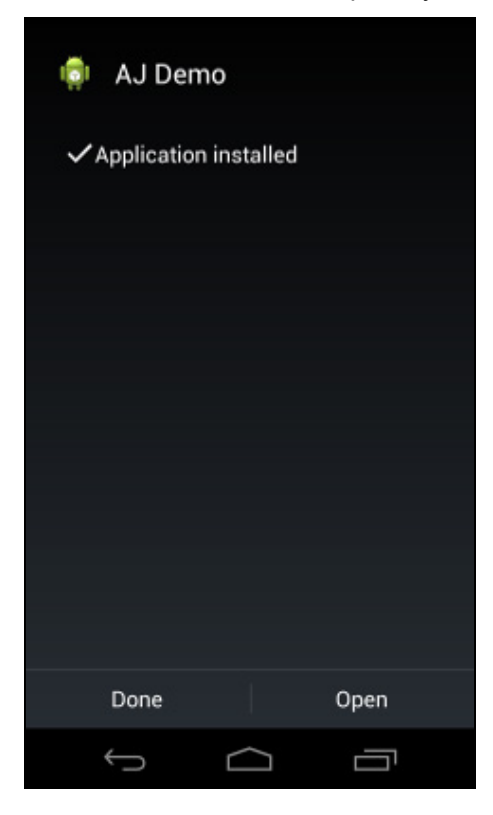

Page 8 of 34

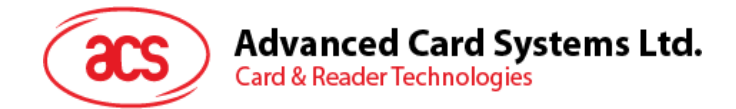

## 3.0. Using the application with ACR31 mobile card reader

This section provides a simple step-by-step procedure on how to use the ACR31 mobile card reader with a magnetic stripe card using the AudioJack demo application.

#### 3.1. Using a magnetic stripe card

1. Connect the ACR31 to the audio port of your mobile device.

**Note:** Make sure that the volume is set to its maximum level to allow communication between the ACR31 reader and your mobile device.

- 2. Open the AJ Demo application.
- 3. The reader is in sleep mode by default. Tap **Reset** to wake up the reader.

Note: By default, the reader will enter sleep mode if there is no operation after 4 seconds.

| 👘 AJ Demo            | CLEAR |
|----------------------|-------|
| DEVICE               |       |
| About reader         |       |
| Reader ID            |       |
| Comtographia kawa    |       |
| Resetting the reader |       |
|                      |       |
| ICC                  |       |
|                      |       |
| PICC                 |       |
|                      |       |
| Reset                |       |
|                      |       |
| Class                |       |
|                      |       |

Page 9 of 34

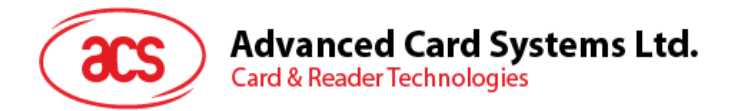

4. Swipe your magnetic stripe card to the reader. The reader and card details will be displayed on the screen.

| 📮 AJ Demo CLEAR                                                                                                    |
|----------------------------------------------------------------------------------------------------|
| Swipe count                                                                                                    |
| Battery status<br>Full                                                                                                    |
| Data received<br>23 00 87 50 C1 FB 8B 32 65 29 4F 77 8C 44 69<br>70 AE 56 51 B1 4E 2F 23 29 14 60 F9 50 EA 4A<br>59 C8 FA 0A B1 54 DF 34 4C 90 A3 31 97 5C AE<br>93 0D AA 15 1A 80 16 C9 B2 3B 30 97 A5 9B 73<br>85 8C B7 AE CE 20 D8 A3 9E 50 56 9A 0B E6 A6<br>0E E4 A4 7F 95 18 A0 41 2E CD 91 E9 B2 C3 86<br>75 39 4E 29 26 59 0F 0D 94 89 27 EB F8 18 BB<br>2D 01 F5 34 7D CA DE EE 79 0E 46 71 A0 76 BB<br>26 95 EA 97 DF E8 73 F1 69 FB 2D 94 0D 01 16<br>18 DA A6 (Checksum OK) |
| Key serial number                                                                                                    |
| TRACK 1                                                                                                    |
| JIS2 data                                                                                                    |
|                                                                                                    |

5. Tap **About reader** to know more about the firmware version, battery status and sleep timeout.

| 📦 AJ Demo          | CLEAR |
|--------------------|-------|
| DEVICE             |       |
| About reader       |       |
| Reader ID          |       |
| Cryptographic keys |       |
| DUKPT setup        |       |
| ICC                |       |
| PICC               |       |
| Reset              |       |
| Class              |       |
|                    |       |

Page 10 of 34

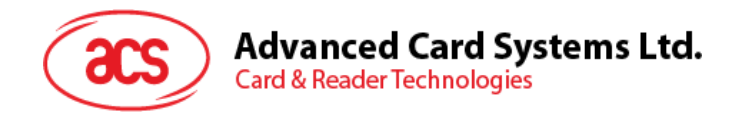

## 3.1.1. Getting the firmware version

To get the reader's firmware version:

1. Go to About reader, and then tap Get firmware version.

| 🤠 About reader                  |
|---------------------------------|
| Firmware version<br>ACR31 V2.20 |
| Battery level                   |
| Sleep timeout                   |
| FUNCTION                        |
| Get firmware version            |
| Get status                      |
| Set sleep timeout               |
|                                 |
|                                 |

Page 11 of 34

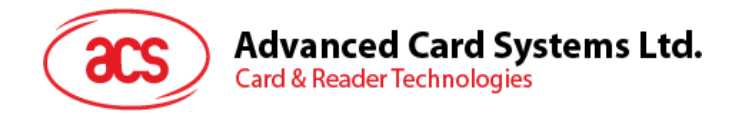

## 3.1.2. Getting the battery status

To get the battery status:

1. Go to About reader, and then tap Get status.

| 🟮 About reader                  |
|---------------------------------|
| Firmware version<br>ACR31 V2.20 |
| Battery level<br>2.90V - 2.99V  |
| Sleep timeout<br>4 secs         |
| FUNCTION                        |
| Get firmware version            |
| Get status                      |
| Set sleep timeout               |
|                                 |
|                                 |
| f (                             |

Page 12 of 34

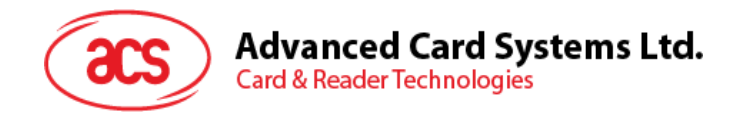

## 3.1.3. Setting the sleep timeout

To set the sleep timeout:

- 1. Go to About reader, and then tap Sleep timeout.
- 2. Enter a value between 4 and 20, and then tap **OK**.

|              | About reader                    |                 |   |
|--------------|---------------------------------|-----------------|---|
| Firn<br>ACR: | Firmware version<br>ACR31 V2.20 |                 |   |
| Bat          | tery level                      |                 |   |
| SI           | Sleep timeout                   |                 |   |
| FU           | Enter the value be              | tween 4 and 20: | ł |
| Ge           | Cancel                          | ок              |   |
| Set          | sleep timeout                   |                 |   |
|              |                                 |                 |   |
|              |                                 |                 |   |

Page 13 of 34

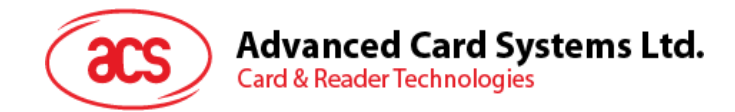

## 3.1.3.1. Customizing ID

To change the Custom ID:

- 1. Go to **Reader ID**, and then tap **Set custom ID**.
- 2. Type in your preferred ID text, and then tap **OK**.

| ţ  | Reader ID                          |           |  |
|----|------------------------------------|-----------|--|
| Cu | istom ID                           |           |  |
| De | vice ID                            |           |  |
| FU | Custom ID                          |           |  |
| Ge | Enter the text (ma<br>characters): | iximum 10 |  |
| Ge | Cancel                             | ок        |  |
|    |                                    |           |  |
|    |                                    |           |  |
|    |                                    |           |  |
|    | $\leftarrow$                       |           |  |

Page 14 of 34

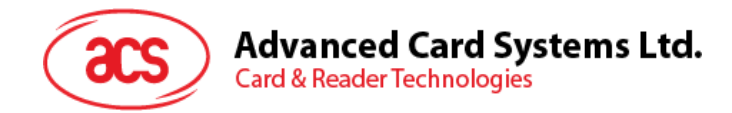

## 3.1.3.2. Getting the Device ID

To get the Device ID:

1. Go to **Reader ID**, and then tap **Get device ID**.

|                                                                                                    | 8 😪 🛔 🛓 2:45 |
|----------------------------------------------------------------------------------------------------|--------------|
| 👼 Reader ID                                                                                                    |              |
| Custom ID<br>acs_01                                                                                                    |              |
| <b>Device ID</b><br>64 99 82 50 05 FD 29 24                                                                                             |              |
| FUNCTION                                                                                                    |              |
| Get custom ID                                                                                                    |              |
| Set custom ID                                                                                                    |              |
| Get device ID                                                                                                    |              |
|                                                                                                    |              |
|                                                                                                    |              |
|                                                                                                    |              |
|                                                                                                    |              |
| $ \qquad \qquad \qquad \qquad \qquad \qquad \qquad \qquad \qquad \qquad \qquad \qquad \qquad \qquad \qquad \qquad \qquad \qquad \qquad$ |              |

Page 15 of 34

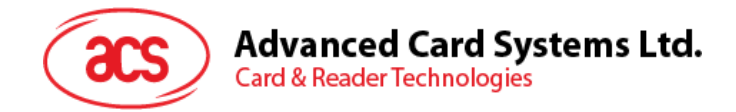

## 3.1.3.3. Changing the master key

To change the master key:

1. Go to Cryptographic keys, and then tap Master key.

| 🤠 Cryptographic keys                                       |
|------------------------------------------------------------|
| New master key<br>00 00 00 00 00 00 00 00 00 00 00 00 00   |
| Master key<br>00 00 00 00 00 00 00 00 00 00 00 00 00       |
| AES key<br>4E 61 74 68 61 6E 2E 4C 69 20 54 65 64 64 79 20 |
| FUNCTION                                                   |
| Set master key                                             |
| Set AES key                                                |
| Use default key                                            |
|                                                            |
|                                                            |
|                                                            |

2. Type in your preferred value (in hexadecimal format), and then tap **OK**.

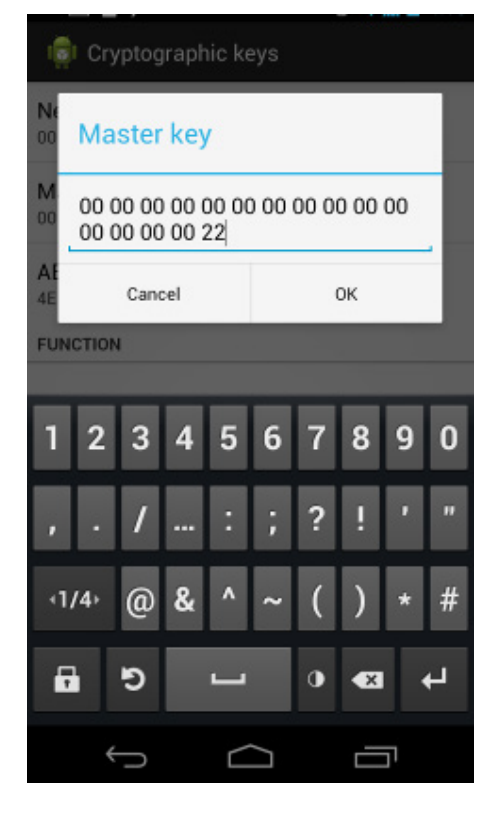

Page 16 of 34

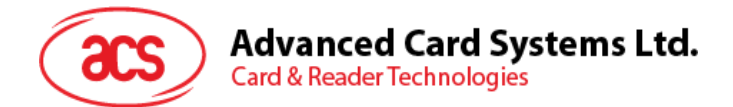

3. To set the keys back to its default value, tap Use default key.

| 👘 Cryptographic keys                                       |
|------------------------------------------------------------|
| New master key<br>00 00 00 00 00 00 00 00 00 00 00 00 00   |
| Master key<br>00 00 00 00 00 00 00 00 00 00 00 00 00       |
| AES key<br>4E 61 74 68 61 6E 2E 4C 69 20 54 65 64 64 79 20 |
| FUNCTION                                                   |
| Set master key                                             |
| Set AES key                                                |
| Use default key                                            |
|                                                            |
|                                                            |
| τ<br>Ω                                                     |

Page 17 of 34

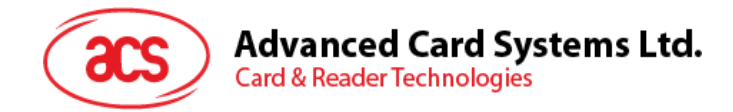

## 3.1.3.4. Changing the AES key

To change the AES key:

1. Go to Cryptographic keys, and then tap AES Key.

| 🟮 Cryptographic keys                                                   |
|------------------------------------------------------------------------|
| New master key<br>00 00 00 00 00 00 00 00 00 00 00 00 00               |
| Master key<br>00 00 00 00 00 00 00 00 00 00 00 00 00                   |
| AES key<br>4E 61 74 68 61 6E 2E 4C 69 20 54 65 64 64 79 20<br>FUNCTION |
| Set master key                                                         |
| Set AES key                                                            |
| Use default key                                                        |
|                                                                        |
|                                                                        |

2. Type in your preferred value (in hexadecimal format), and then tap **OK**.

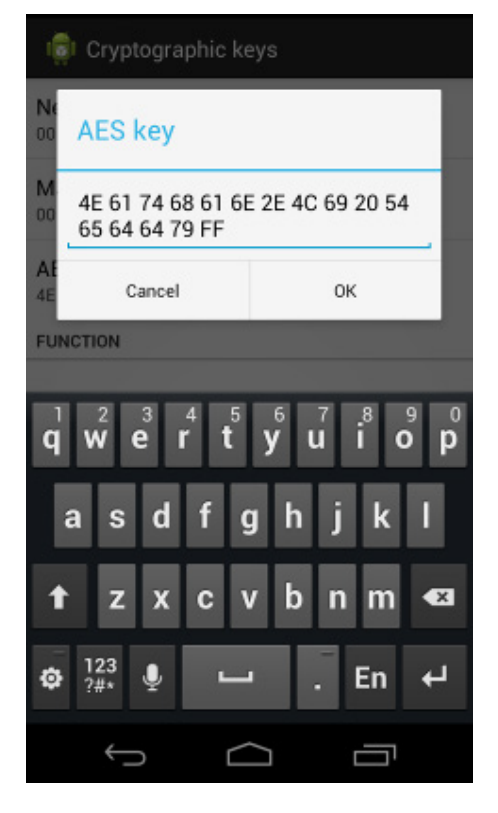

Page 18 of 34

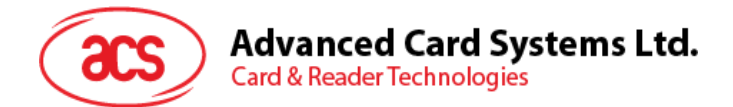

3. To set the keys back to its default state, tap **Use default key**.

|                                                           | 👂 📚 🛋 🛔 4:18   |
|-----------------------------------------------------------|----------------|
| 👘 Cryptographic keys                                      |                |
| New master key<br>00 00 00 00 00 00 00 00 00 00 00 00     | 00 00 00 00 00 |
| Master key<br>00 00 00 00 00 00 00 00 00 00 00 00         | 00 00 00 00 22 |
| AES key<br>4E 61 74 68 61 6E 2E 4C 69 20 54 6<br>FUNCTION | 65 64 64 79 FF |
| Set master key                                            |                |
| Set AES key                                               |                |
| Use default key                                           |                |
|                                                           |                |
| $( \  \   )$                                              |                |

Page 19 of 34

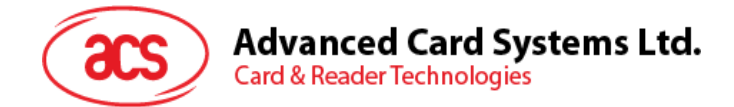

## 4.0. Using the application with ACR32 mobile card reader

This section provides a simple step-by-step procedure on how to use the ACR32 mobile card reader with various card types using the AudioJack demo application.

## 4.1. Using a magnetic stripe card

For instructions on how to use a magnetic stripe card with ACR32, please refer to **Section 3.1** of this document.

## 4.2. Using a contact smart card (ICC)

1. Connect the ACR32 to the audio port of your mobile device.

**Note:** Make sure that the volume is set to its maximum level to allow communication between the ACR32 reader and your mobile device.

2. Tap **ICC** to explore the functions of a contact smart card.

| 🗊 AJ Demo          | CLEAR |
|--------------------|-------|
| DEVICE             |       |
| About reader       |       |
| Reader ID          |       |
| Cryptographic keys |       |
| DUKPT setup        |       |
| ICC                |       |
| PICC               |       |
| Reset              |       |
| Clean              |       |
| τ<br>Ω             |       |

Page 20 of 34

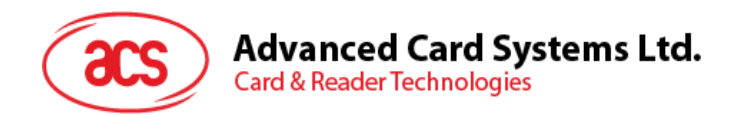

## 4.2.1. Changing the timeout setting

To change the timeout setting of the reader:

1. Go to ICC, and then tap Wait timeout.

| icc                            |            |  |
|--------------------------------|------------|--|
| ATR                            |            |  |
| Power action<br>Warm reset     |            |  |
| Wait timeout                   |            |  |
| PROTOCOL                       |            |  |
| T=0                            |            |  |
| T=1                            |            |  |
| Active protocol                |            |  |
| APDU                           |            |  |
| Command APDU<br>00 84 00 00 08 |            |  |
| Û                              | $\bigcirc$ |  |

2. Type in your preferred value, and then tap **OK**.

| 10      |      | ;      |     |    |   |   |    |   |   |
|---------|------|--------|-----|----|---|---|----|---|---|
| A       | Wa   | it tir | neo | ut |   |   |    |   | 1 |
| Wa      | 100  | 9      |     |    |   |   |    |   |   |
| W<br>99 |      | Cano   | el  |    |   |   | ок |   |   |
| PRO     | тосо | L      |     |    |   |   |    |   |   |
|         | 2    | 2      | Λ   | 5  | 6 | 7 | •  | 0 | 0 |
|         | 4    | 2      | 4   | 2  | • | - | •  | 9 | 0 |
| ,       | •    | 1      |     | :  | ; | ? | !  | • |   |
| -1      | /4⊧  | @      | &   | ^  | ~ | ( | )  | * | # |
| 6       |      | 9      |     | -  |   | • | ×  |   | Ļ |
|         | ÷    |        |     |    |   |   |    | ה |   |

Page 21 of 34

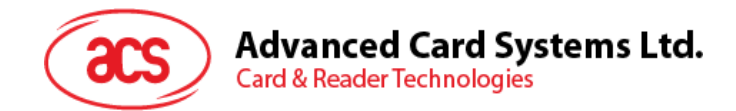

## 4.2.2. Getting the ATR

To get the ATR of the card:

- 1. Go to **ICC**.
- 2. Tap **Reset**, and then tap **Power** to wake up the smart card.

| ୍ରତା 😳                            |
|-----------------------------------|
| 3500                              |
| Control command<br>E0 00 00 18 FF |
| Control response                  |
| FUNCTION                          |
| Reset                             |
| Power                             |
| Set protocol                      |
| Transmit                          |
| Control                           |
| τ<br>Γ                            |

Page 22 of 34

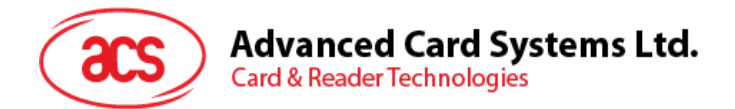

3. Insert the smart card to the ACR32 to display the ATR.

| ବ୍ଟା ICC                                                           |
|--------------------------------------------------------------------|
| ATR<br>38 BE 11 00 00 41 01 38 04 00 03 00 00 00 00 00 01<br>90 00 |
| Power action<br>Cold reset                                         |
| Wait timeout<br>10000 ms                                           |
| PROTOCOL                                                           |
| T=0                                                                |
| T=1                                                                |
| Active protocol                                                    |
| APDU                                                               |
| Command APDU<br>80 14 00 00 08                                     |
| φ<br>Ω                                                             |

Page 23 of 34

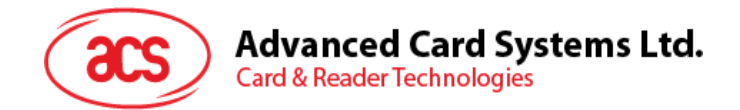

## 4.2.3. Transmitting command APDU

To send message to the card:

- 1. Go to **ICC**.
- 2. Under APDU, tap Command APDU.
- 3. Type in the command (in hexadecimal format), and then tap **OK**.

**Note:** For the list of APDU commands, please refer to the Reference Manual of the card in use.

| AP<br>Command AF                           | יסט                                                                                  |
|--------------------------------------------|--------------------------------------------------------------------------------------|
| 80 14 00 00 08                             |                                                                                      |
| Re<br>Cancel                               | ок                                                                                   |
| DEVICE CONTROL                             |                                                                                      |
| Control code                               |                                                                                      |
| <b>q w e r t</b>                           | <sup>6</sup> <sup>7</sup> <sup>8</sup> <sup>9</sup> <sup>0</sup><br><b>y</b> u i o p |
| a s d f                                    | ghjk I                                                                               |
| t z x c                                    | vbnm 🕶                                                                               |
| <sup>123</sup> <sub>?#*</sub> <sup>⊥</sup> | י En +י                                                                              |
| Ú C                                        |                                                                                      |

Page 24 of 34

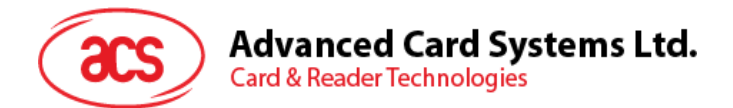

4. Tap **Reset**, and then tap **Power** to wake up the smart card.

| ୍ରତା 😳                            |
|-----------------------------------|
| 3500                              |
| Control command<br>E0 00 00 18 FF |
| Control response                  |
| FUNCTION                          |
| Reset                             |
| Power                             |
| Set protocol                      |
| Transmit                          |
| Control                           |
| Ĵ<br>Ĵ                            |

5. Under **Function**, tap **Transmit** to execute the APDU command. The reponse will be displayed under Response APDU.

| ରୁ ।୦୦                                         |
|------------------------------------------------|
| APDU                                           |
| Command APDU<br>80 14 00 00 08                 |
| Response APDU<br>47 DF 99 1C 9A 34 8A 4A 90 00 |
| DEVICE CONTROL                                 |
| Control code<br>3500                           |
| Control command<br>E0 00 00 18 FF              |
| Control response                               |
| FUNCTION                                       |
| Reset                                          |
| Power                                          |
|                                                |

Page 25 of 34

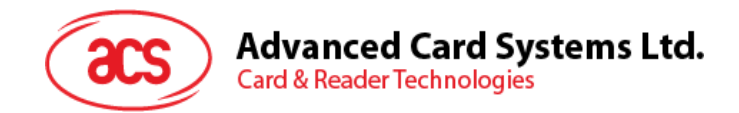

## 4.2.4. Executing a command

To send message to the reader:

- 1. Go to ICC, and then tap Control Command.
- 2. Type in the command (in hexadecimal format), and then tap **OK**.

**Note:** For a list of APDU commands, please refer to the Reference Manual of ACR32 mobile card reader.

| ्वा ।cc                                                                                           |
|---------------------------------------------------------------------------------------------------|
| 3500                                                                                              |
| Control command<br>E0 00 00 18 FF                                                                 |
| Control response<br>E1 00 00 00 14 41 43 52 33 32 5F 41 31 5F 49 43 43<br>56 30 2E 30 31 2E 30 33 |
| FUNCTION                                                                                          |
| Reset                                                                                             |
| Power                                                                                             |
| Set protocol                                                                                      |
| Transmit                                                                                          |
| Control                                                                                           |
| τ<br>Γ                                                                                            |

Page 26 of 34

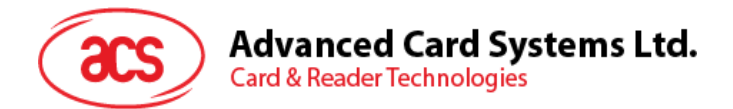

3. Tap **Reset**, and then tap **Power** to wake up the smart card.

| 🏚 ।୦୦                             |
|-----------------------------------|
| 3500                              |
| Control command<br>E0 00 00 18 FF |
| Control response                  |
| FUNCTION                          |
| Reset                             |
| Power                             |
| Set protocol                      |
| Transmit                          |
| Control                           |
|                                   |

4. Tap **Control** to execute the APDU command. The reponse will be displayed under **Control Response**.

| ooi 🤹                             |
|-----------------------------------|
| 3500                              |
| Control command<br>E0 00 00 18 FF |
| Control response                  |
| FUNCTION                          |
| Reset                             |
| Power                             |
| Set protocol                      |
| Transmit                          |
| Control                           |
|                                   |

Page 27 of 34

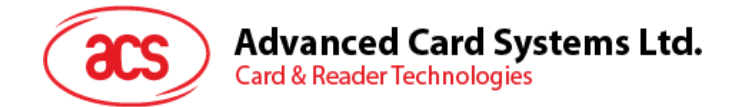

## 5.0. Using the application with ACR35 mobile card reader

This section provides a simple step-by-step procedure on how to use the ACR35 mobile card reader with various card types using the AudioJack demo application.

## 5.1. Using a magnetic stripe card

For instructions on how to use a magnetic stripe card with ACR35, please refer to **Section 3.1** of this document.

## 5.2. Using a contactless smart card (PICC)

1. Connect the ACR35 to the audio port of your mobile device.

**Note:** Make sure that the volume is set to its maximum level to allow communication between the ACR31 reader and your mobile device.

2. Tap **PICC** to explore the functions of a contactless smart card.

| 🧔 AJ Demo          | CLEAR |
|--------------------|-------|
| DEVICE             |       |
| About reader       |       |
| Reader ID          |       |
| Cryptographic keys |       |
| DUKPT setup        |       |
| ICC                |       |
| PICC               |       |
| Reset              |       |
| Class              |       |
|                    |       |

Page 28 of 34

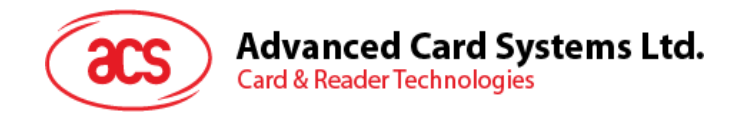

## 5.2.1. Changing the timeout setting

Timeout is the value of response time (in seconds) before a card starts to poll. To change the timeout setting of the reader:

1. Go to **PICC**, and then tap **Timeout**.

| DICC                                                                               |
|------------------------------------------------------------------------------------|
| ATR                                                                                |
| Timeout<br>1 secs                                                                  |
| Card type<br>BF                                                                    |
| Command APDU<br>00 84 00 00 08                                                     |
| Response APDU                                                                      |
| RF configuration<br>07 85 85 85 85 85 85 85 85 69 69 69 69 69 69 69 69 69<br>3F 3F |
| FUNCTION                                                                           |
| Reset                                                                              |
|                                                                                    |

2. Type in a value between 1 to 5, and then tap **OK**.

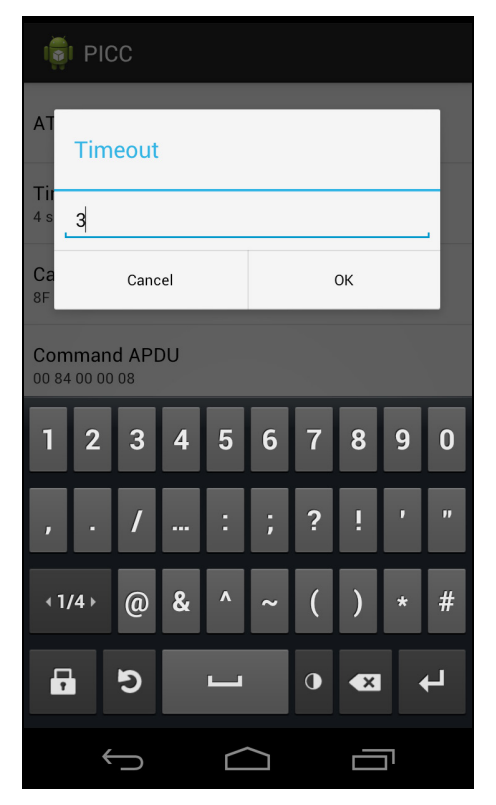

Page 29 of 34

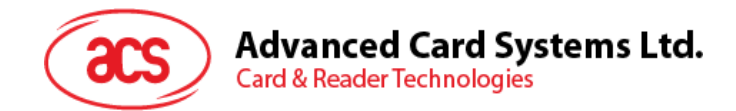

## 5.2.2. Getting the ATR

To get the ATR of the card:

- 1. Go to **PICC**.
- 2. Tap **Reset**, and then tap **Power ON** to power up the reader.

| 👘 PICC                                                                                      |
|---------------------------------------------------------------------------------------------|
| Command APDU<br>FF CA 00 00 00                                                              |
| Response APDU<br>90 00                                                                      |
| RF configuration<br>07 85 85 85 85 85 85 85 85 69 69 69 69 69 69 69 69<br>3F 3F<br>FUNCTION |
| Reset<br>Power ON                                                                           |
| Power OFF                                                                                   |
| Transmit                                                                                    |
|                                                                                             |

Page 30 of 34

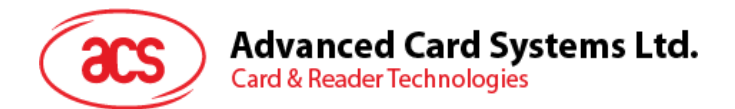

3. Quickly tap the contactless smart card to the ACR35 to display the ATR of the card.

| 👘 PICC                                                                                         |
|------------------------------------------------------------------------------------------------|
| ATR<br>38 8F 80 01 80 4F 0C A0 00 00 03 06 03 00 01 00 00<br>00 00 6A                          |
| Timeout<br>10 secs                                                                             |
| Card type<br><sup>8F</sup>                                                                     |
| Command APDU<br>FF CA 00 00 00                                                                 |
| Response APDU                                                                                  |
| RF configuration<br>07 85 85 85 85 85 85 85 85 69 69 69 69 69 69 69 69 69<br>3F 3F<br>FUNCTION |
| Reset                                                                                          |
| Ĵ Ĵ                                                                                            |

Page 31 of 34

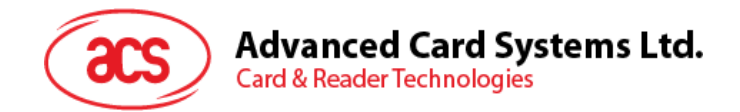

## 5.2.3. Transmitting command APDU

To send message to the card:

- 1. Go to **PICC**, and then tap **Command APDU**.
- 2. Type in the command (in hexadecimal), and then tap **OK**.

Note: For a list of APDU commands, please refer to the Reference Manual of the card in use.

| <u>(8</u> : | I PIC         | C)    |                |      |       |   |   |    |   |
|-------------|---------------|-------|----------------|------|-------|---|---|----|---|
| A'          | Сог           | nma   | and            | API  | DU    |   |   |    |   |
| 10          | <u>FF</u> (   | CA 00 | 00 0           | 00   |       |   |   |    |   |
| Ca<br>8F    | Cancel        |       |                | ок   |       |   |   |    |   |
| Cor<br>FF 8 | nma<br>2 00 0 | nd Al | PDU<br>FF FF I | FFFF | FF FF |   |   |    |   |
| 1           | 2             | 3     | 4              | 5    | 6     | 7 | 8 | 9  | 0 |
| ,           | •             | 7     |                | :    | ;     | ? | ! | •  | " |
| <b>√1</b> , | /4+           | @     | &              | ^    | ~     | ( | ) | *  | # |
|             |               | 9     |                | -    |       | • | × |    | Ļ |
|             | ÷             |       |                |      |       |   |   | ינ |   |

Page 32 of 34

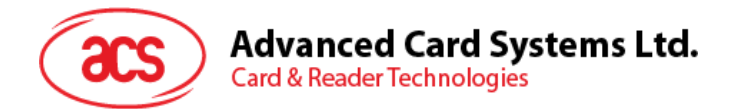

3. Tap **Reset**, and then tap **Power ON** to wake up the reader and start polling.

| Command APDU<br>FF CA 00 00 00                                                  |
|---------------------------------------------------------------------------------|
| Response APDU<br>90 00                                                          |
| RF configuration<br>07 85 85 85 85 85 85 85 85 69 69 69 69 69 69 69 69<br>3F 3F |
| FUNCTION                                                                        |
| Reset                                                                           |
| Power ON                                                                        |
| Power OFF                                                                       |
| Transmit                                                                        |
|                                                                                 |

4. Tap **Transmit**, and then quickly tap the contactless smart card to the ACR35 to send the APDU command. The response will be displayed under Response APDU.

| n PICC                                                                          |
|---------------------------------------------------------------------------------|
| Command APDU<br>FF CA 00 00 00                                                  |
| Response APDU<br>90 00                                                          |
| RF configuration<br>07 85 85 85 85 85 85 85 69 69 69 69 69 69 69 69 69<br>3F 3F |
| FUNCTION                                                                        |
| Reset                                                                           |
| Power ON                                                                        |
| Power OFF                                                                       |
| Transmit                                                                        |
|                                                                                 |
|                                                                                 |

Page 33 of 34

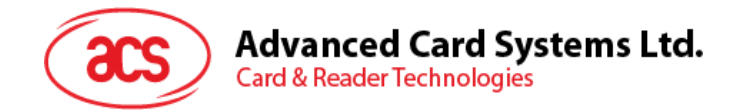

#### 5.2.4. Configuring radio frequency

The RF Configuration sets the antenna setting parameter. For more information, please contact ACS.

FCC Caution:

Any Changes or modifications not expressly approved by the party responsible for compliance could void the user's authority to operate the equipment.

This device complies with part 15 of the FCC Rules. Operation is subject to the following two conditions: (1) This device may not cause harmful interference, and (2) this device must accept any interference received, including interference that may cause undesired operation.